### 공급기업 투입인력 관리 사용가이드 - 스마트공장 사업관리시스템 -

작성일: 2020년 12월 1일

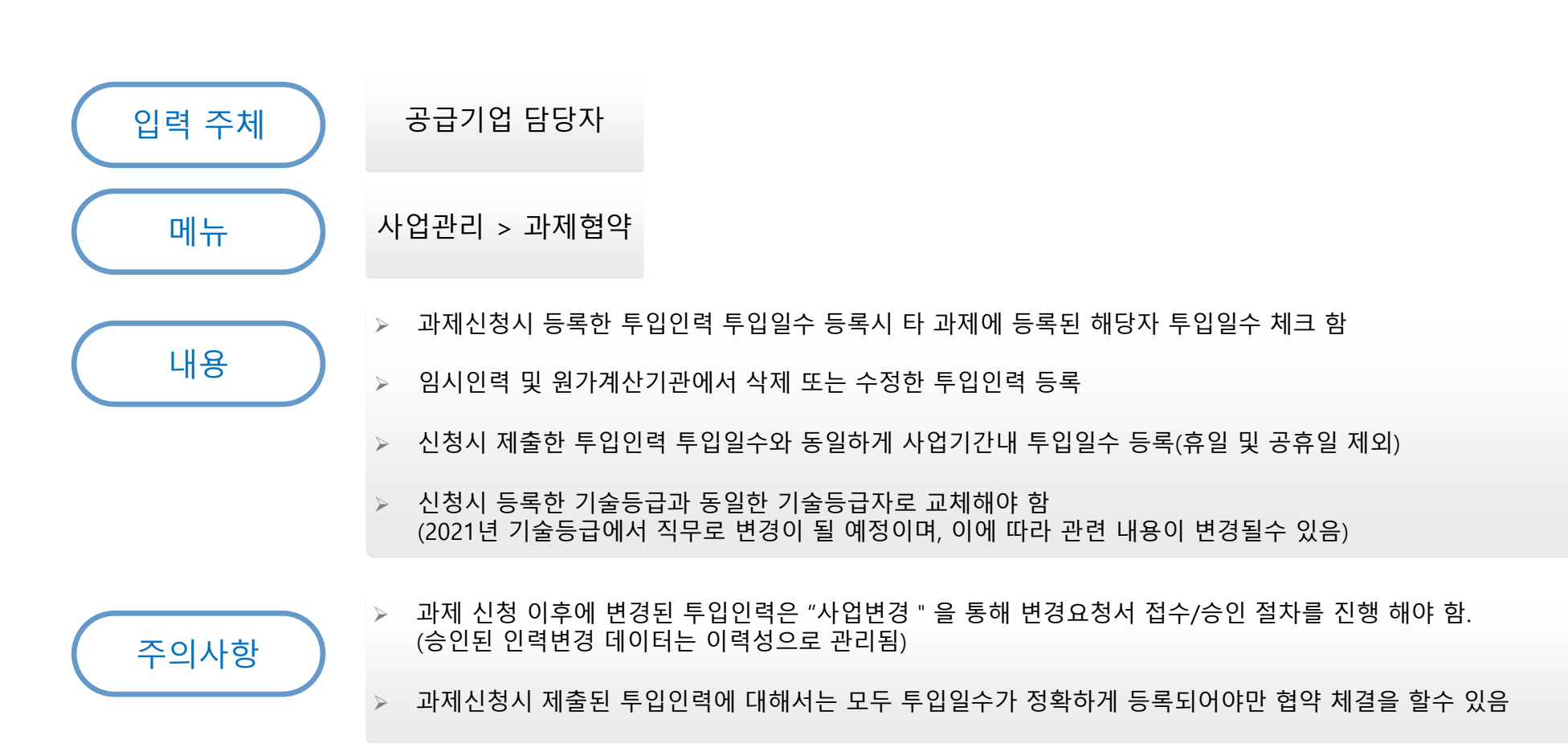

- ▶ 협약시 공급기업 참여인력 등록
- ▶ 대상 사업 → 전체 스마트공장 사업(신규, 고도화, 업종별, 대중소상생형 등)
- 1. 주요 업무 프로세스

|       | 성명                                 | 투입기간                                                                                                    | 두입일자<br>등록전/등록후 | 투 <mark>입일</mark> 자 등록 |
|-------|------------------------------------|----------------------------------------------------------------------------------------------------|-----------------|------------------------|
| 특급기술자 |                                    | 2020-11-25 ~ 2020-12-29                                                                                          | 24일 / 24일       | 투입일자 등록                |
| 고급기술자 |                                    | 2020-12-11 ~ 2021-02-24                                                                                          | 46일 / 46일       | 투입일자 등록                |
| 고급기술자 | 검색 저장                              | <u> </u>                                                                                                    | 46일 / 0일        | 투입일자 등록                |
|       | 위 전자협약서<br>익<br>스마트공장 시<br>및 데이터제공 | <b>공급기업 서명</b><br>의 내용을 확인하였고, 이 내용으로 협<br>체결 진행에 동의합니다.<br>바업관리시스템 정보 활용을 위한 동의<br>·이용 동의 후 전자서명 해주시기 바랍<br>니다. |                 |                        |

#### ① 임시인력 또는 투입인력 ID가 삭제된 경우(원가계산에서 재입력 시) 검색 버튼 클릭

| 참여인 | 력명 | S/W기술자등급 | 생년월일     | 경력     | 선택 |
|-----|----|----------|----------|--------|----|
|     |    | 고급기술자    | 19850227 | 8년7개월  | 선택 |
|     |    | 중급기술자    | 19921128 | 6년1개월  | 선택 |
|     |    | 초급기술자    | 19901213 | 5년10개월 | 선택 |
|     | 9  | 고급기술자    | 19881120 | 5년5개월  | 선택 |
|     |    | 특급기술자    | 19850211 | 12년2개월 | 선택 |

#### ① 기존 입력되 있는 등급과 같은 공급기업 인력 선택

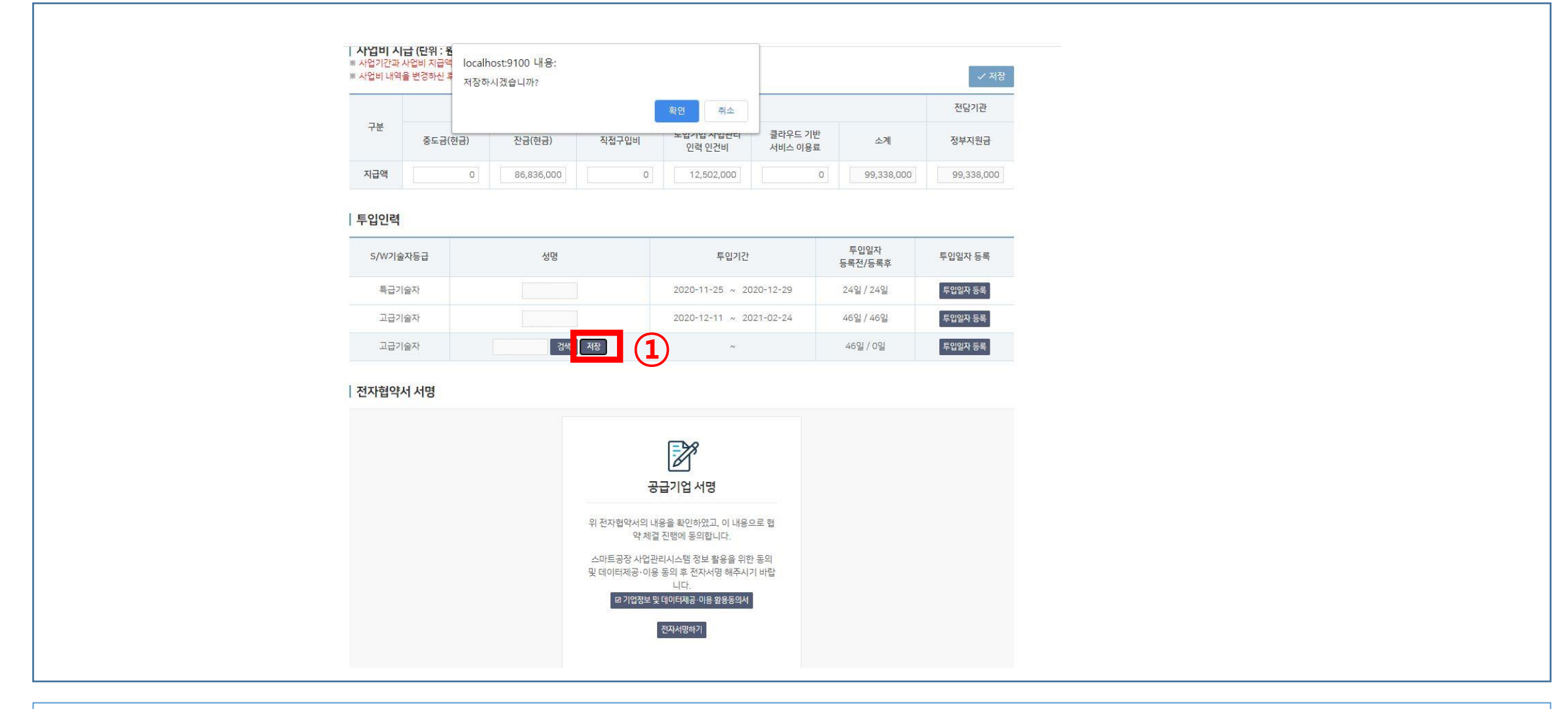

#### ① 선택한 공급기업 인력 저장

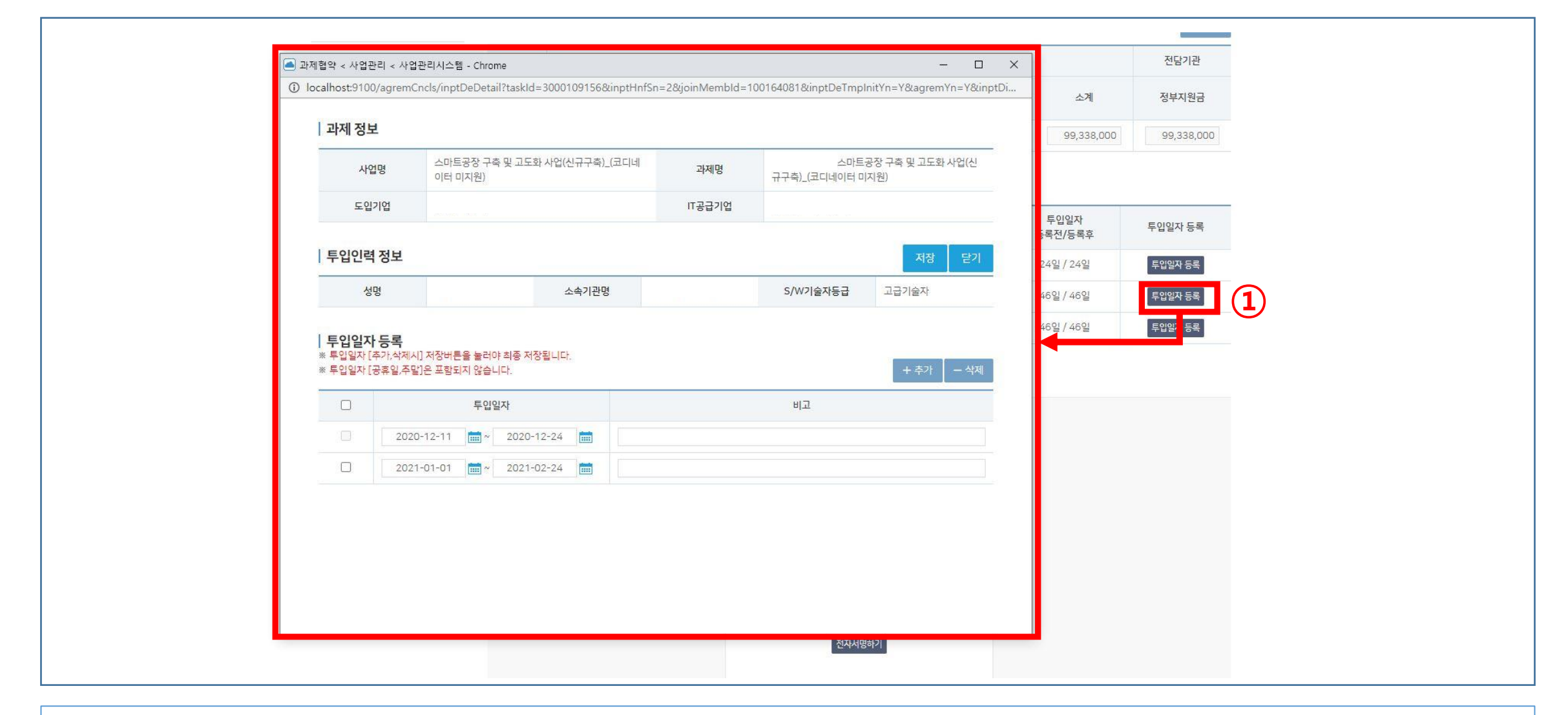

#### ① 투입일자 등록 버튼으로 투입일자 등록 팝업 호출

# ① 투입일자 시작일 종료일 선택 ② 저장 버튼으로 입력된 투입일자 저장(전체 일수만큼 저장 되지 않을경우 저장 안됨) ③ 입력 공급기업ID 가 다른 과제에 투입됐을 경우 메세지 창 호출(저장되지 않음)

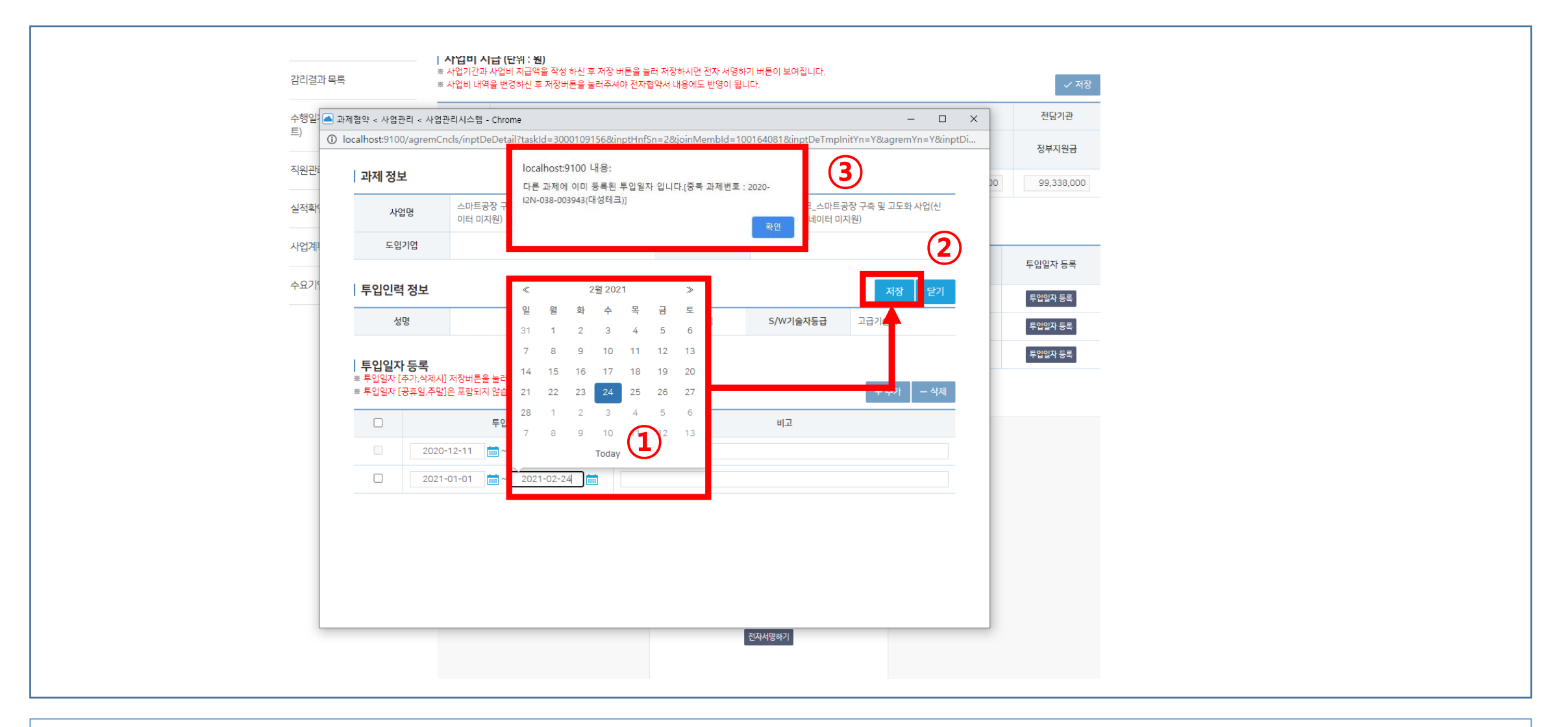

#### 2. 공급기업 투입인력 일정 등록

## ① 전자서명하기 클릭시 ② 공급기업 투입인력이 전체 입력이 되 있지 않으면 ③ 협약 단계가 진행 되지 않음

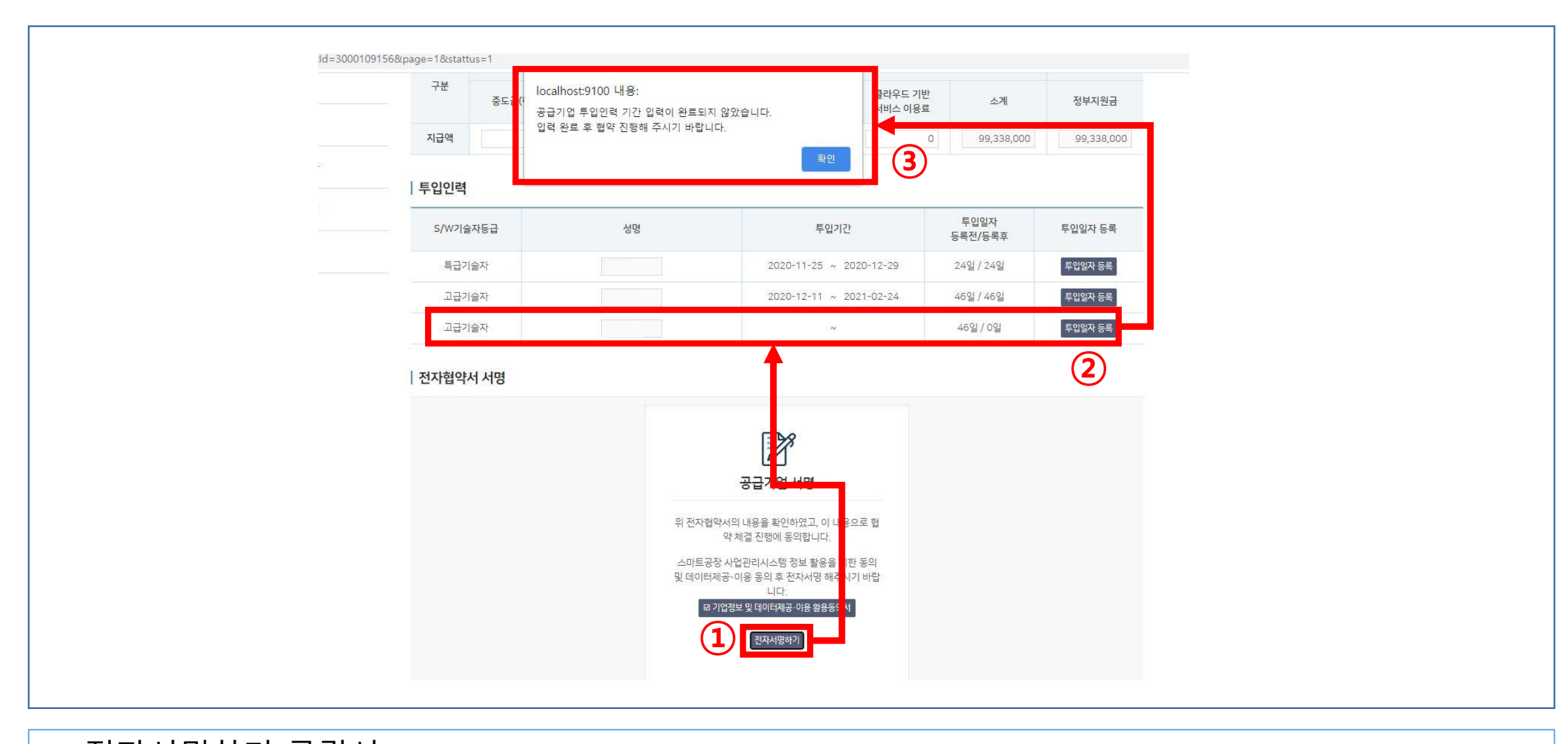

#### 2. 공급기업 투입인력 일정 등록

#### ① 참여인력별 초과여부 확인

| 300 건 |         |       |       |       |               |               |           |      |
|-------|---------|-------|-------|-------|---------------|---------------|-----------|------|
| 사업연도  | 투입인력 성명 | 사용자ID | 공급기업명 | 사업자번호 | 투입인력<br>사업시작말 | 투입인력<br>사업증료일 | 인력 송 투입일수 | 초과여부 |
| 2020  |         | 91    |       |       | 2020-08-24    | 2021-02-23    | 30        | 21   |
| 2020  |         | 17    |       |       | 2020-07-20    | 2021-01-19    | 27        | 24   |
| 2020  |         | 40    |       |       | 2020-03-02    | 2021-04-04    | 156       | N    |
| 2020  |         | 59    |       |       | 2020-04-10    | 2020-12-28    | 93        | N.   |
| 2020  |         |       |       |       | 2020-02-27    | 2020-12-19    | 70        | N    |
| 2020  |         |       |       |       | 2020-08-14    | 2021-03-20    | 65        | N    |
| 2020  |         |       |       |       | 2020-07-20    | 2021-01-19    | 19        | N    |
| 2020  |         | 0     |       |       | 2020-07-31    | 2021-01-30    | 45        | : N: |
| 2020  |         |       |       |       | 2020-07-27    | 2021-01-26    | 50        | N    |
| 2020  |         |       |       |       | 2020-06-22    | 2020-12-21    | 67        | N    |
| 2020  |         |       |       |       | 2020-05-13    | 2021-03-13    | 130       | N    |
| 2020  |         | 3     |       |       | 2020-08-12    | 2021-01-11    | 40        | 3N   |
| 2020  |         |       |       |       | 2020-03-23    | 2021-02-09    | 49        | 14   |
| 2020  |         |       |       |       | 2020-07-27    | 2021-02-02    | 79        | :N:  |
| 2020  |         |       |       |       | 2020-09-07    | 2021-03-09    | 70        | м    |
| 2020  |         |       |       |       | 2020-04-13    | 2020-12-31    | 116       | N    |
| 2020  |         |       |       |       | 2020-09-28    | 2021-01-27    | 5         | N    |
| 2020  |         |       |       |       | 2020-07-27    | 2021-01-26    | 45        | . N  |
| 2020  |         |       |       |       | 2020-06-01    | 2020-11-20    | 7         | 100  |

전체

~

장여일수 초과여부

Q 조리

사업언도

투입인력관리

| 검색조건 입력

#### 3. (관리기관)공급기업 투입인력 일정 등록 조회

2020

~